# V32-MT300/W32-MT3002

| NJZ-MIJUU/NJZ-MIJUUZ (供判計測 |           |              |           |                 |                                                                                        |  |
|----------------------------|-----------|--------------|-----------|-----------------|----------------------------------------------------------------------------------------|--|
| デジタル圧力計                    |           | ソフト品番        | GP-IBボード  | 価格              | 動作環境                                                                                   |  |
| <b>MT300</b>               | 1台<br>接続用 | W32-MT300-R  | ラトックシステム製 | 85 000 <b>0</b> | Windows7/8.1/10<br>(32bit or 64bit)<br>MS-Excel<br>2010/2013/2016<br>2019 (32bit Only) |  |
|                            |           | W32-MT300-N  | NI製       | 03,000D         |                                                                                        |  |
| 使用できる機種 MT300              | Max.2台    | W32-MT3002-R | ラトックシステム製 | 165 0000        |                                                                                        |  |
| ■MT300」は、横河計測社の商標です。       | 接続用       | W32-MT3002-N | NI製       | (発売予定)          |                                                                                        |  |

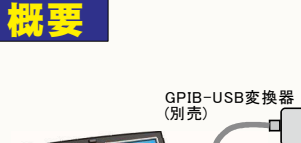

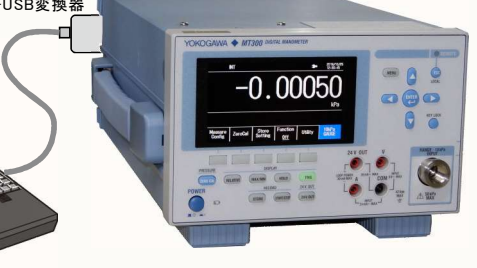

### 対象となるMT300モデル

| ゲージ圧モデル | 絶対圧モデル  | 差圧モデル  |
|---------|---------|--------|
| 10kPa   | 130kPa  | 1kPa   |
| 200kPa  | 700kPa  | 10kPa  |
| 1000kPa | 3500kPa | 130kPa |
| 3500kPa |         | 700kPa |
| 16MPa   |         |        |
| 70MPa   |         |        |

付加仕様 /F1,/DM,/DA,/R1

林 27 등 1 201

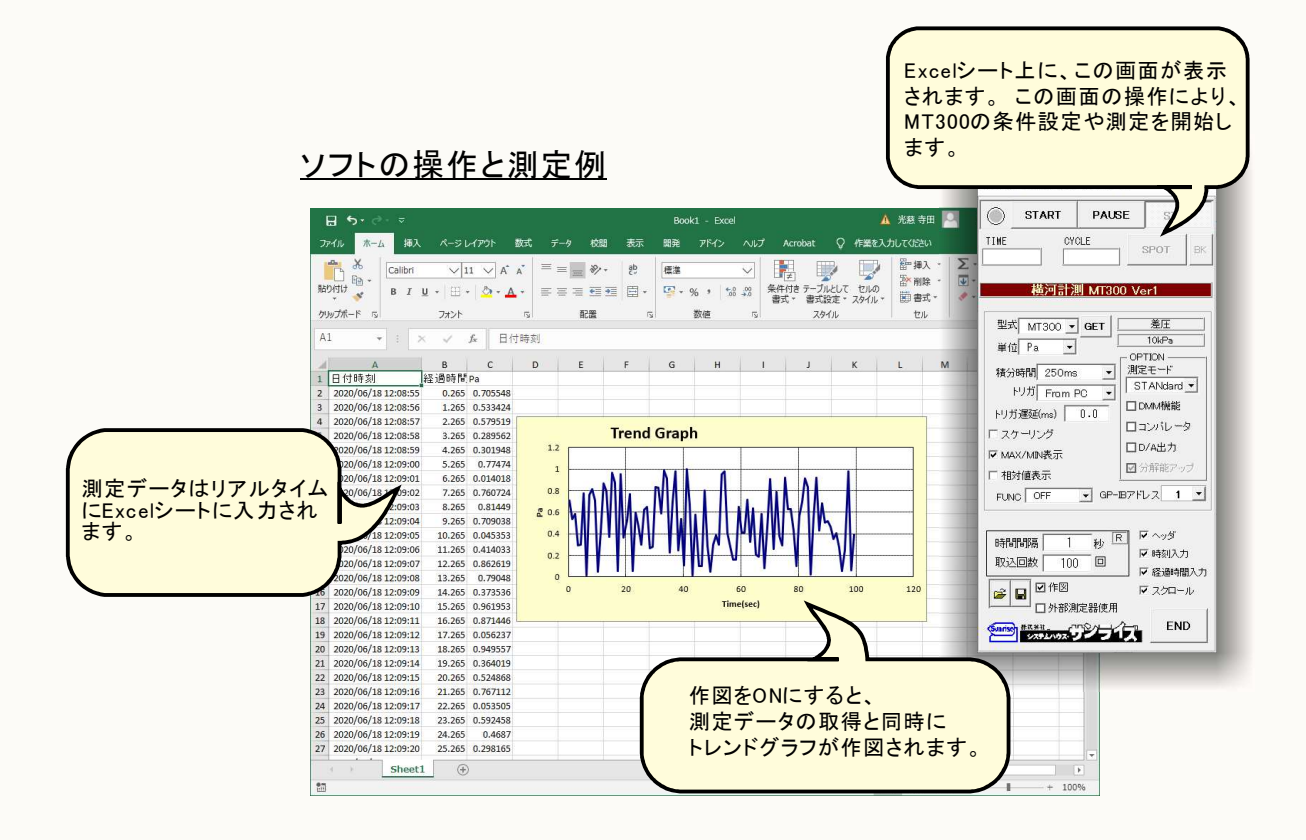

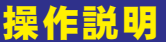

注)各設定項目の詳細につきましては、MT300に付属する操作説明書を参照ください。

最初に、この「GET」ボタンをクリックしてください。 接続されているMT300のモデルや、搭載されているオプションをソフト側が認識します。 測定器からデータの取込を開始します。 データの取込を一時中止します。もう一度クリックすると、 「PAUSE」を先に押してから「START」を押す 取込を再開します。 とスポット測定モードになります。 また、「PAUSE」を先に押してから「START」をクリックすると (C)2020 SYSTEMHOUSE SUNRISE Inc × SPOT測定モードになり、「SPOT」をクリックする毎に1回だけ MT300固定です<sub>。</sub> データを取り込みます。 STOP . START  $\bigcirc$ PALISE データの取込を停止します。 測定の単位を設定します。 TIME CYCLE Pa, hPa, kPa, MPa, mbar, atm SPOT . PAUSE状態の時、シート上の1つ前の測定データを削除 積分時間を設定します。 します。 橫河計測 MT300 Ver1 トリガ方法を設定します。 「PAUSE」中、有効となり、クリックする毎にデータを取り込み Internal, External, SYNC, From PC、 From PCは、Externalトリガです。 測定時間間隔毎に、PCからトリガが 型式 MT300 - GET 差圧 ます。スポット測定モードでは、データの取込に使用します。 10kPa 單位•Pa -送信されます。 OPTION 搭載されているオプションに依存する項目です。 積分時間 250ms 測定モー -トリガ遅延時間を入力します。~ Externalトリガの時に有効です。 STANdard -測定モードの選択 トリガ From PC • Standard, Middle, Fast □ DMM機能 トリガ遅延(ms) 0.0 □コンバレータ 測定器のスケーリング下記図を参照ください。 ノグ設定 ₱ スケーリング DMM機能の設定(下記を参照)※2 口D/A出入 ₩ MAX/MIN表示  $\times 1$ コンパレータの設定(下記を参照) 🗙 3 ☑ 分解能7.√ ▶相対値表示 MAX/MIN表示 ~ D/A出力の設定(下記を参照) 🗙 4 FUNC OFF GP-187ドレス 1 相対値表示~ 分解能1桁アップ FUNCTION機能の設定 測定開始で、FUNCTION機能をスタートし、測定 終了で、FUNCTIONを停止します。 その結果の値は取り込みません。 秒 R V ~~ MT300のGPIBアドレスをここに設定します。 時間間隔 1 ♥時刻入ぬ 取还回数 • 100 回 Excelシート1行目に項目名を入力します。 ₩ 経過時間入力 マスクロー・ 測定データと同時に、年月日/時刻を入力します。 サンプリングの時間間隔を入力します。 最小の時間間隔は、積分時間ゆトリガ遅延時間 などの影響を受けます。 ☑外部測定器使用 測定データと同時に、測定開始からの経過時間を入力 します。 END タの取り込み回数を20万回以下で入力して Excelシートをスクロールしながら測定データをExcel シートに入力します。 ください。 この画面で入力した測定条件の保存や読込を行 GPIBで接続した他の測定器のデータを一緒に取り込み ます。次ページを参照ください。 います。

測定データのトレンドグラフを自動作図します。 大量のデータを取り込むとき、作図をONにすると、 データ量が増えるに従い、取り込み時間間隔に 影響が出ますから、注意が必要です。

#### ※1 スケーリング

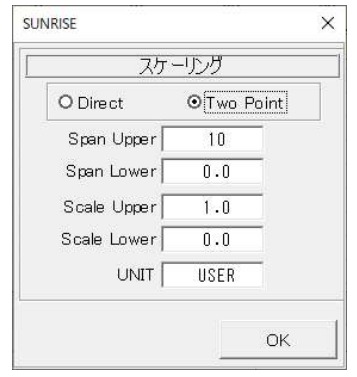

#### ※4 D/A出力

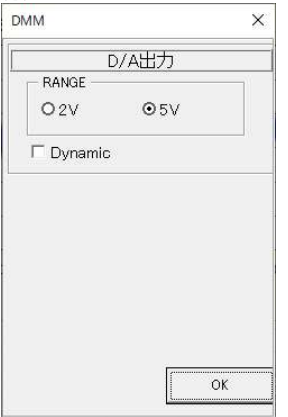

#### ※2 DMM機能

| DM          | ℳ機能     |   |
|-------------|---------|---|
| RANGE       |         |   |
| <b>⊙</b> 5∨ | O 20mA  |   |
| 250 Ohm     |         | _ |
| AVERAGE     |         |   |
| 係数演算        |         |   |
| 係数A         | 1.0     |   |
| 係数B         | 0.0     |   |
| 単位          | USER1   |   |
| 演算値 = ( 測   | 定値B)* A |   |

| SUNRISE |       | > |
|---------|-------|---|
|         | レパレータ |   |
| Uppe    | r     |   |
| Lowe    | r     |   |
|         |       |   |
|         |       |   |
|         |       |   |
|         |       |   |
|         | 7     |   |
|         |       |   |

## 外部測定器(マルチメータ等)の設定方法

外部測定器とはGP-IBでパソコンと接続されている必要があります。(下図)

外部測定器から送られてくるデータのフォーマットは、ASCIIであり、複数のデータの場合(Max10個)、データ間はコンマで区切られている必要が

あります。

注)全ての測定器との通信を保証するものではありません。

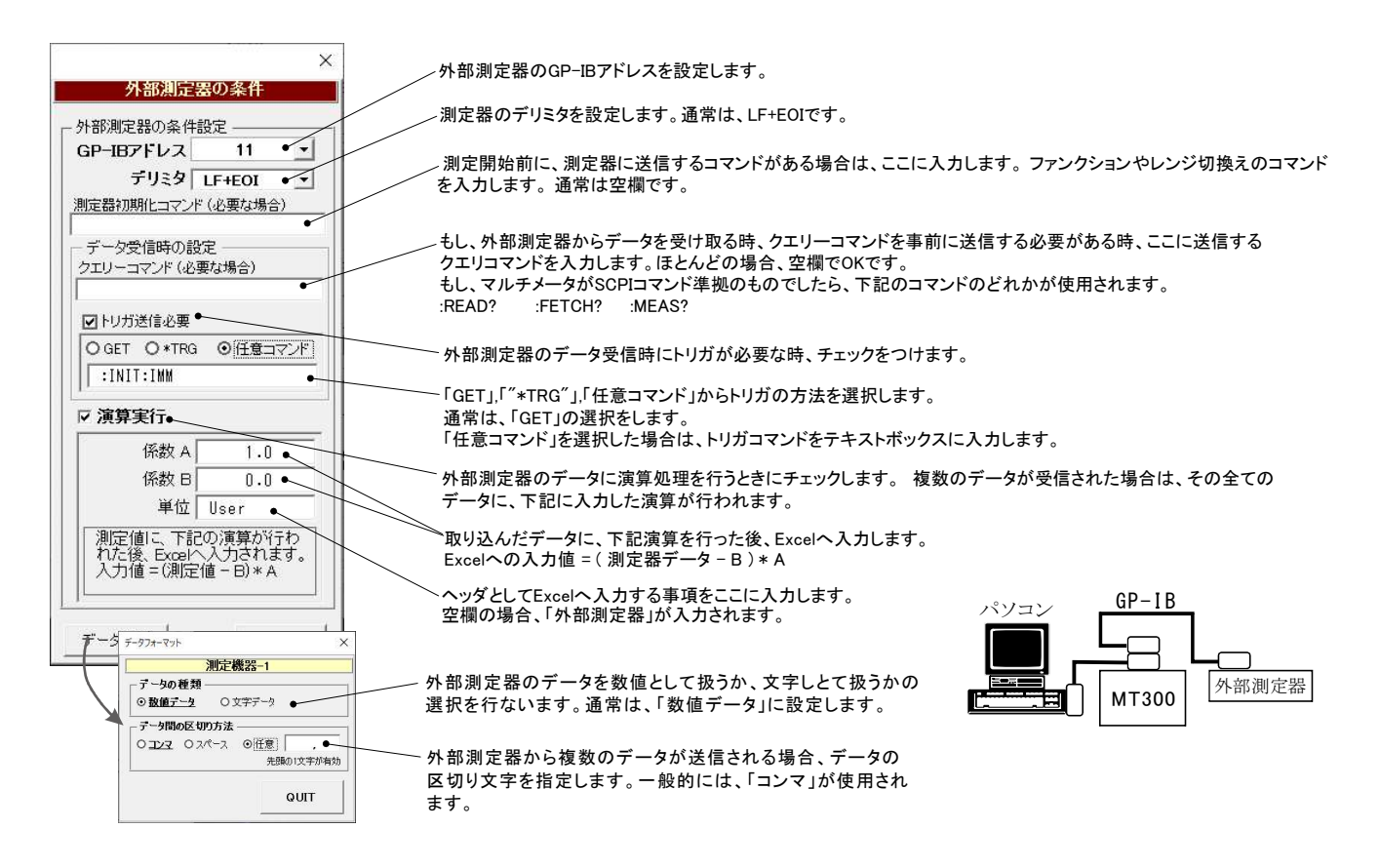

| ソフト型番の末尾が「                                                                                      | -R」の                           | 場合のGP-IB                                            | ソフト型番の末期                                | ∎が「-N」                   | の場合のGP-IB                        |
|-------------------------------------------------------------------------------------------------|--------------------------------|-----------------------------------------------------|-----------------------------------------|--------------------------|----------------------------------|
|                                                                                                 | 製造元                            | ラトックシステム                                            |                                         | 製造元                      | ナショナルインスツルメン                     |
|                                                                                                 | 品名                             | USB2-GPIBコンバータ                                      |                                         | 品名                       | GPIB-USB-HS+                     |
|                                                                                                 | 型番                             | REX-USB220                                          |                                         | 型番                       | 783368-01                        |
|                                                                                                 | OS                             | 製造元仕様に準ずる。                                          |                                         | OS                       | 製造元仕様に準ずる。                       |
|                                                                                                 | 価格                             | 48,000円(税別)                                         |                                         | 価格                       | 製造元にお問合せ下さい                      |
| 【動作環境】                                                                                          |                                |                                                     | _                                       | Keysight<br>でも動作         | 82357B, Keithley KUSB-48<br>します。 |
| パソコン:MS-Officeが快適に動作する<br>Windows 7/8.1/10(32 or 64bit), MS-C<br>RAM : Windows7(4GB以上),Windows8 | 環境<br>Offics 2010<br>.1/10(8GB | /2013/2016/2019(32bit Only)<br>以上), ディスプレー:解像度1,024 | 【商標】<br>Windows 7,Wir<br>*900以上 米国マイクロソ | dows8.1,Windo<br>フト社の商標で | ws10, MS-Office/Excelは、<br>す。    |

| 販売店 | 製造元 | 〒470-0125 愛知県日進市赤池1-1301                                                              |
|-----|-----|---------------------------------------------------------------------------------------|
|     |     | Sunriser<br>株式会社<br>システムハウス・リーフレス                                                     |
|     |     | (株式会社システムハウス・サンライズ)<br>TEL 052-805-5177 FAX 052-805-5144<br>http://www.ssunrise.co.jp |

:さい。 -488B